| Click the "edit" icoi |
|-----------------------|
|-----------------------|

| Search                                |                                                                                      |                       |            |            | Q 🗘                          | English                 | •              |
|---------------------------------------|--------------------------------------------------------------------------------------|-----------------------|------------|------------|------------------------------|-------------------------|----------------|
| ORCID                                 | FOR RESEARCHERS                                                                      | FOR ORGANIZATIO       | INS A      | BOUT       | HELP                         | SIGN OUT                |                |
| Connecting Research                   | MY ORCID RECORD INBOX                                                                | ACCOUNT SETTINGS      | DEVELOPER  | TOOLS      | LEARN MORE                   |                         |                |
|                                       |                                                                                      |                       |            |            | 5,494,159 (                  | DRCID iDs and counting. | See more       |
| 2 A                                   | Biography 🥹                                                                          |                       |            |            | 3                            |                         | δ 🔒            |
| ORCID ID  thtps://orcid.org/0000-0    | ❤ Employment (1)                                                                     | r.                    |            |            |                              | + Add employment        | <b>Lt</b> Sort |
| View public version                   | University of Hong                                                                   | Kong: Hong Kong       | J, HK, CN  |            |                              |                         | 6 â            |
| Public record print view              | Employment                                                                           |                       |            |            |                              |                         |                |
| 🗱 Get a QR Code for your iD 🔮         | Source: University of Hong                                                           | Kong                  |            |            | C Preferred s                | ource                   | ₽ 🕯            |
| 🖍 Also known as                       | ✓ Education and qua                                                                  | lifications (0) ②     |            |            | 🕇 Add qualificati            | on + Add education      | \$ Sort        |
|                                       | You haven't added info                                                               | ormation to this sect | ion yet; a | dd an e    | ducation <mark>or</mark> a   | qualification now       |                |
| Country<br>Hong Kong SAR China        | ✤ Invited positions a                                                                | nd distinctions (0) 🤅 | 0          | <b>+</b> A | dd invited positi            | Add distinction         | It Sort        |
| 5 5                                   | You haven't added info                                                               | ormation to this sect | ion yet; a | dd a dis   | tinction <mark>o</mark> r ar | invited position no     | w              |
| 💉 Keywords                            | ✓ Membership and s                                                                   | ervice (0) 💿          |            |            | + Add service                | + Add membership        | It Sort        |
|                                       | You haven't added information to this section yet; add a membership or a service now |                       |            |            |                              |                         |                |
| 🖉 Websites                            | ❤ Funding (0) 💿                                                                      |                       |            |            |                              | + Add funding           | It Sort        |
|                                       | You haven't added any                                                                | funding, add some     | now        |            |                              |                         |                |
| Other IDs HKU ResearcherPage: rpt det | → Works (0 of 0) 😢                                                                   |                       |            |            |                              | + Add works             | It Sort        |
| <b>∕ imails</b><br>▲ @hku.hk          | You haven't added any                                                                | works, add some no    | w          |            |                              |                         |                |

Contact us | Privacy Policy | Terms of Use | Open Source Project

1. To show or hide your name on ORCID Profile:

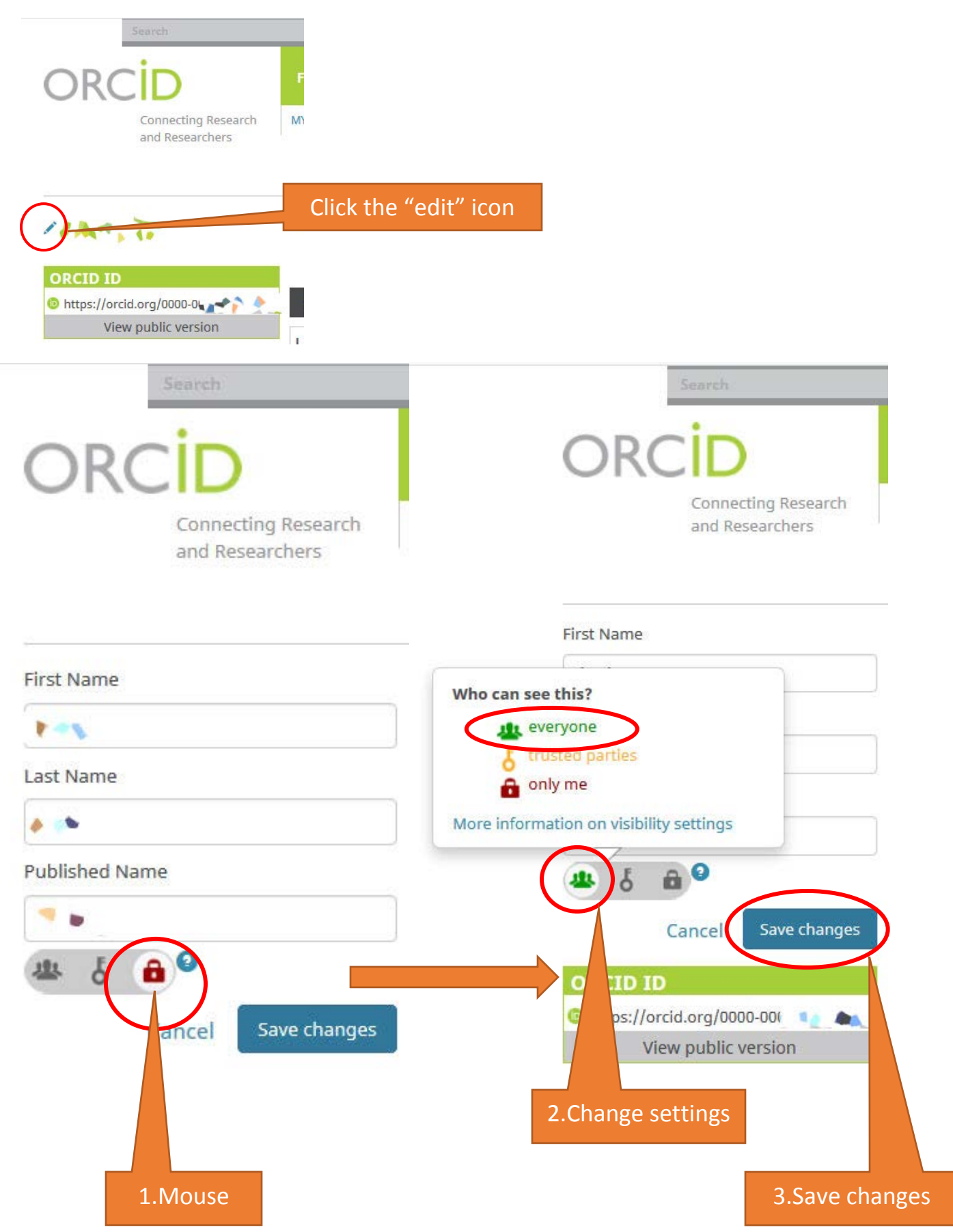

## 2. To show or hide your email address:

| Search                                                       |                                  |                            |                | Q 🛱                          | English               | •              |
|--------------------------------------------------------------|----------------------------------|----------------------------|----------------|------------------------------|-----------------------|----------------|
| ORCID                                                        | FOR RESEARCHERS                  | FOR ORGANIZATIONS          | ABOUT          | HELP SI                      | IGN OUT               |                |
| Connecting Research<br>and Researchers                       | MY ORCID RECORD INBO             | ACCOUNT SETTINGS DEVE      | LOPER TOOLS    | LEARN MORE                   |                       |                |
|                                                              |                                  |                            |                | 5,494,159 OR                 | CID iDs and counting. | See more       |
| IAMA, TO                                                     | Biography 📀                      |                            |                |                              | 1 😐                   | δ 🔒            |
| ORCID ID  thttps://orcid.org/0000-0                          | 🖌 🗸 Employment (1) 🕻             | ٥                          |                |                              | + Add employment      | <b>L†</b> Sort |
| View public version                                          | University of Hong<br>to present | Kong: Hong Kong, Hk        | K, CN          |                              |                       | 6              |
| 🖶 Public record print view�<br>🗱 Get a QR Code for your iD � | Source: University of Hong       | g Kong                     |                | 🕑 Preferred sou              | ırce                  | ۵ ۲            |
| 🖍 Also known as                                              | ← Education and qu               | alifications (0) 💿         |                | Add qualification            | Add education         | It Sort        |
|                                                              | You haven't added inf            | ormation to this section   | yet; add an e  | ducation <mark>or</mark> a q | ualification now      |                |
| 🖍 Country<br>Hong Kong SAR China                             | ✓ Invited positions              | and distinctions (0) ②     | + A            | dd invited position          | + Add distinction     | It Sort        |
|                                                              | You haven't added inf            | ormation to this section   | yet; add a dis | stinction or an i            | nvited position no    | w              |
| 💉 Keywords                                                   | ✓ Membership and                 | service (0) 💿              |                | + Add service                | + Add membership      | It Sort        |
|                                                              | You haven't added inf            | ormation to this section y | yet; add a me  | embership <mark>or</mark> a  | service now           |                |
| Websites                                                     | 🗸 Funding (0) 💿                  |                            |                |                              | + Add funding         | It Sort        |
|                                                              | You haven't added an             | y funding, add some now    |                |                              |                       |                |
| 🖍 Other IDs<br>HKU ResearcherPage: rpt 🕯 🐗                   | ✓ Works (0 of 0) (2)             |                            |                |                              | + Add works           | It Sort        |
| ✓ Emails<br>▲ 4@hku.hk                                       | You haven't added an             | y works, add some now      |                |                              |                       |                |

Contact us | Privacy Policy | Terms of Use | Open Source Project

Click the "edit" icon

2. To show or hide your email address:

| My email addresses                |                  |             |                                                      |              |  |
|-----------------------------------|------------------|-------------|------------------------------------------------------|--------------|--|
| 🔸 🛹 💋 hku.hk                      | Primary<br>Email | Verified 4  | 4 6 <b>a</b>                                         |              |  |
| Add Another Email                 |                  | Add         |                                                      |              |  |
|                                   |                  |             |                                                      |              |  |
| FDIT FMAILS                       |                  | tro<br>G or | Close<br>usted parties                               |              |  |
| EDIT EMAILS<br>My email addresses |                  | More inform | Close<br>usted parties<br>ly me<br>ation on visibili | ity settings |  |
| EDIT EMAILS<br>My email addresses | Primary<br>Email | More inform | Close                                                | ity settings |  |

## 3. To add your Biography:

| Search                                 |                            |                                      |               | Q 🗘               | English                 | •          |
|----------------------------------------|----------------------------|--------------------------------------|---------------|-------------------|-------------------------|------------|
| ORCID                                  | FOR RESEARCHERS            | FOR ORGANIZATIONS                    | ABOUT         | HELP              | SIGN OUT                |            |
| Connecting Research<br>and Researchers | MY ORCID RECORD INBO       | ACCOUNT SETTINGS DEVEL               | OPER TOOLS    | LEARN MORE        |                         |            |
|                                        |                            |                                      |               | 5,494,159 (       | ORCID<br>Edit biography | ee more    |
| First Name                             | Biography 🔮                | Clic                                 | k the "e      | dit" icon         |                         | δ 🔒        |
| 4 .                                    |                            |                                      |               |                   |                         |            |
| Last Name                              | F                          |                                      |               |                   |                         | It cast    |
| <b>**</b>                              | Employment (1)             | 9                                    |               |                   | - Add employment        | 1 Solt     |
| Published Name                         | University of Hong         | J Kong <mark>:</mark> Hong Kong, HK, | , CN          |                   | ▼ 些                     | 6          |
|                                        | Employment                 |                                      |               |                   |                         |            |
| Cancel Save changes                    | Source: University of Hong | g Kong                               |               | C Preferred s     | source                  | <b>₽</b> ∎ |
| ORCID ID                               | ✓ Education and qu         | alifications (0) 💿                   |               | + Add qualificat  | ion 🕂 Add education     | It Sort    |
| 💿 https://orcid.org/0000 🖷 🖷 🏫         | You haven't added inf      | ormation to this section y           | et; add an e  | ducation or a     | qualification now       |            |
| View public version                    | ✓ Invited positions        | and distinctions (0) 💿               | + A           | dd invited positi | on + Add distinction    | It Sort    |
| Display your iD on other sites         | You haven't added inf      | ormation to this section y           | et; add a dis | tinction or a     | n invited position no   | w          |
| 🚔 Public record print view 🛿           | ✓ Membership and           | service (0) 💿                        |               | + Add service     | Add membership          | 1 Sort     |
| 📆 Get a QR Code for your iD 🔮          | You haven't added int      | formation to this section v          | et: add a me  | embership or      | a service now           |            |
| 🖍 Also known as                        | 🕶 Funding (0) 🕐            | ,                                    | -,            |                   | + Add funding           | It Sort    |
| 1 Country                              | You haven't added an       | y funding, add some now              |               |                   |                         |            |
| Hong Kong SAR China                    | → Works (0 of 0) 🧿         |                                      |               |                   | + Add works             | It Sort    |
| A Kaunanda                             | You haven't added an       | y works, add some now                |               |                   |                         |            |

🖋 Keywords

🖍 Websites

Other IDs
HKU ResearcherPage: rp(

## 3. To add your Biography:

|                            | Search                                 |                                         |                       |                   | Q 🗘                          | English             | •                |
|----------------------------|----------------------------------------|-----------------------------------------|-----------------------|-------------------|------------------------------|---------------------|------------------|
| ORC                        | DID                                    | FOR RESEARCHERS                         | FOR ORGANIZATIO       | ONS ABOUT         | HELP                         | Who can see this?   |                  |
|                            | Connecting Research<br>and Researchers | MY ORCID RECORD INBOX                   | ACCOUNT SETTINGS      | DEVELOPER TOOLS   | LEARN MORE                   | trusted par         | ties             |
|                            |                                        |                                         | 1. Copy and           |                   | 5,494,159 O                  | More information on | visibility setti |
| First Name                 |                                        | Biography 🔮                             | baste your bio        |                   | 2. Change                    | to 🖉                | δ 🔒              |
|                            |                                        | l l                                     | nere                  |                   | show your                    | bio                 |                  |
| Last Name                  |                                        |                                         |                       |                   | ,,                           |                     | _                |
| 34                         |                                        |                                         |                       |                   |                              | 3.Sav               | /e               |
| Published Nan              | ne                                     |                                         |                       |                   |                              |                     | .4               |
|                            |                                        |                                         |                       |                   |                              | Cancel Save         | changes          |
| 墨 6                        |                                        |                                         |                       |                   |                              |                     |                  |
|                            | Cancel Save changes                    | 👻 Employment (1) 💿                      |                       |                   |                              | + Add employment    | It Sort          |
| ORCID ID                   |                                        | University of Hong                      | Kong: Hong Kong       | g, HK, CN         |                              | ▼ #                 | 6                |
| https://orc                | id.org/0000 🔒 🚧 🌿 🥠                    | to present                              |                       |                   |                              |                     |                  |
| VIE                        | w public version                       | Employment                              |                       |                   |                              |                     | 9 + -            |
| Display yo                 | our iD on other sites                  | Source: University of Hong              | Kong                  |                   | C Preferred so               | urce                | ₽° ₪             |
| 🚔 Public rec               | ord print view                         | ✓ Education and gua                     | lifications (0) 💿     |                   | + Add qualificatio           | n + Add education   | 1 Sort           |
| 📕 Get a QR                 | Code for your iD 🗿                     | You haven't added info                  | rmation to this sect  | tion vet: add an  | education or a c             | ualification now    |                  |
| 🖍 Also know                | wn as                                  |                                         |                       | ann yet, uuu un   | Add invited position         |                     | It cast          |
| 4 <b>166</b> <i>1/20</i> / | 4000                                   | <ul> <li>Invited positions a</li> </ul> | na distinctions (0)   | · · · · ·         | Add invited position         |                     | 41 Sort          |
| Country                    |                                        | You haven't added info                  | ormation to this sect | tion yet; add a d | listinction or an            | invited position no | w                |
| Hong Kong S                | SAR China                              | ✓ Membership and set                    | ervice (0) 💿          |                   | + Add service                | + Add membership    | It Sort          |
| / Keyword                  | e                                      | You haven't added info                  | ormation to this sect | tion yet; add a r | nembership <mark>or</mark> a | service now         |                  |
| , heyword.                 | -                                      | 🕶 Funding (0) 🔮                         |                       |                   |                              | + Add funding       | It Sort          |
|                            |                                        | You haven't added any                   | funding, add some     | now               |                              |                     |                  |
| Websites                   |                                        | ↔ Works (0 of 0) 💈                      |                       |                   |                              | + Add works         | It Sort          |
|                            |                                        | You haven't added any                   | works, add some no    | ow                |                              |                     |                  |

✓ Other IDs
HKU ResearcherPage: rp0♥ →